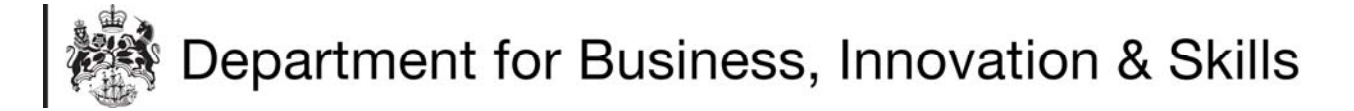

## HOW TO REGISTER FOR ICMS IMPORT LICENCES

- 1. You will need to register if you import:
  - Textiles and clothing from Belarus or North Korea.
  - Steel from Kazakhstan.
  - Firearms.
  - Landmines.
  - Pine and Spruce round logs from Russia.
- 2. To apply for an import licence, you first need to register and the ICMS system. You will only need to register once. The following ages show you how to register.
- 3. You can access the ICMS system home page Cocking:

## www.ilb.bis.gov

4. At the login screen, click REGIST

|                    | https://icmsst.fivium.co.uk/icmsst1/fox/icmsst1/IMF                    | LOGIN/ D Live Search                                                                              |                         |
|--------------------|------------------------------------------------------------------------|---------------------------------------------------------------------------------------------------|-------------------------|
| File Edit Vi       | ew Favorites Tools Help                                                |                                                                                                   |                         |
| 🚖 Favorites        | 🚖 🖻 Free Hotmail                                                       |                                                                                                   |                         |
| Ø                  |                                                                        | 🟠 🔹 🗟 🕤 📼 🖶 🝷 Page 🔻 Sa                                                                           | afety 🔻 Tools 🔻         |
|                    | partment for Business, Innovation                                      | Loading                                                                                           | Gue                     |
|                    | Import Case Management                                                 | System (ICMS) Login                                                                               |                         |
|                    | Welcome - If you are used the IC                                       | MS site before, please register                                                                   |                         |
|                    | Welcome to the structure Case Managemetrack the Case Sol applications. | int System (ICMS) website. Once you have registered and logged in, you will be able to apply to i | import goods, and       |
|                    |                                                                        | Login using your email address or click 'Register'                                                |                         |
|                    |                                                                        | Username                                                                                          |                         |
|                    |                                                                        | Password                                                                                          |                         |
|                    |                                                                        | Login Register Forgotten your password?                                                           |                         |
|                    |                                                                        |                                                                                                   |                         |
|                    | User: Guest User (GUEST)                                               | Power                                                                                             | ed by FOX <sup>op</sup> |
|                    |                                                                        |                                                                                                   |                         |
|                    |                                                                        |                                                                                                   |                         |
| •                  |                                                                        |                                                                                                   |                         |
|                    |                                                                        |                                                                                                   |                         |
|                    |                                                                        |                                                                                                   |                         |
|                    |                                                                        |                                                                                                   |                         |
|                    |                                                                        |                                                                                                   |                         |
| (3 items remaining | ) Downloading picture https://icmsst.fivium.co.uk/icmsst1/fox/ic       | msst1/img/sysmenu Unknown Zone                                                                    |                         |

5. You will be taken to the **REGISTRATION PAGE**. It is important that you fill in all of the information boxes and that you keep this information up to date. If you are unclear about what information you need to give, please check the **INFORMATION BOXES** (**i**) at the end of each information box).

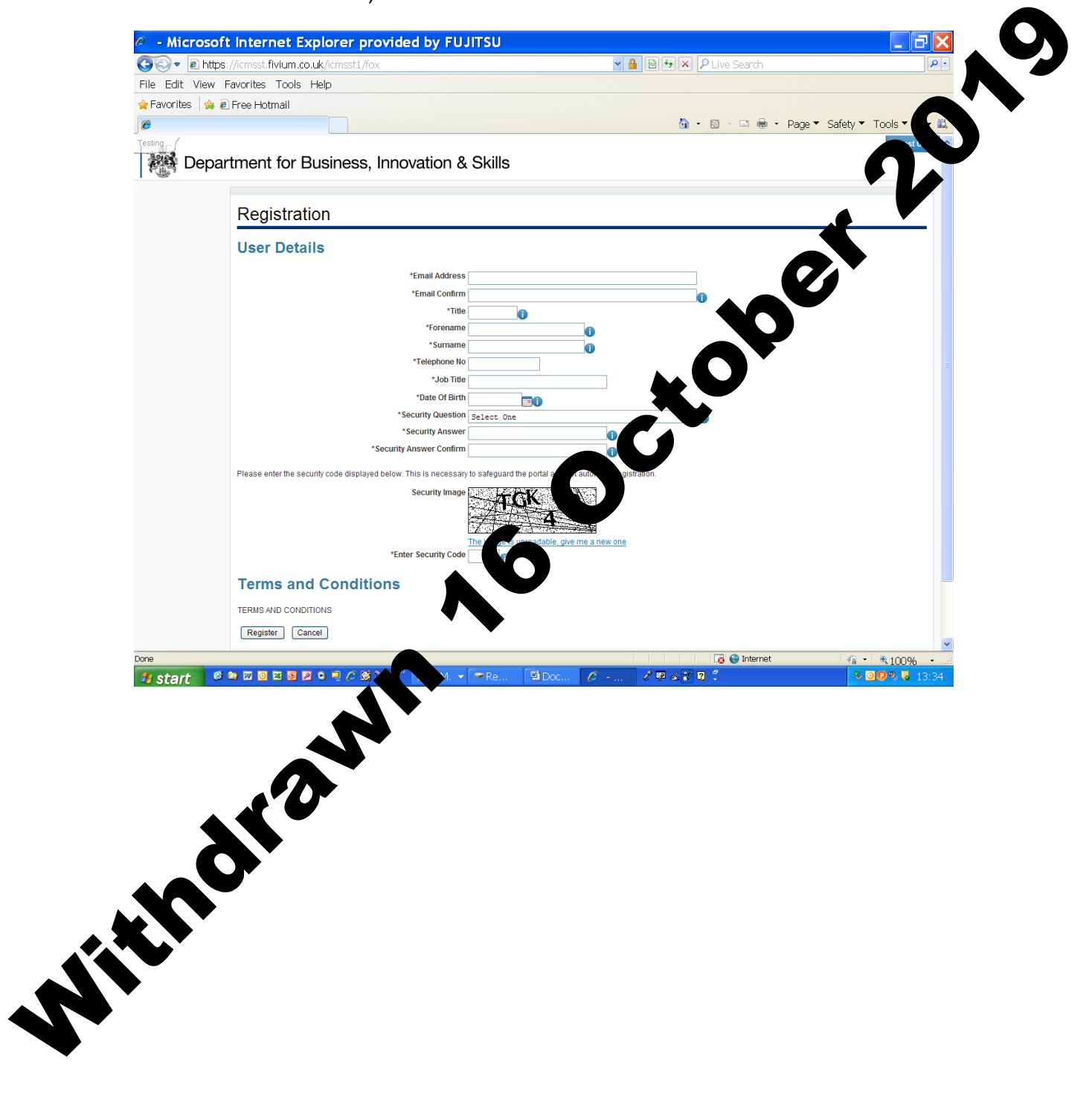

6. Once you have filled in the registration form and checked that it is correct, enter the security code. If you accept the terms and conditions for using ICMS, click **REGISTER**.

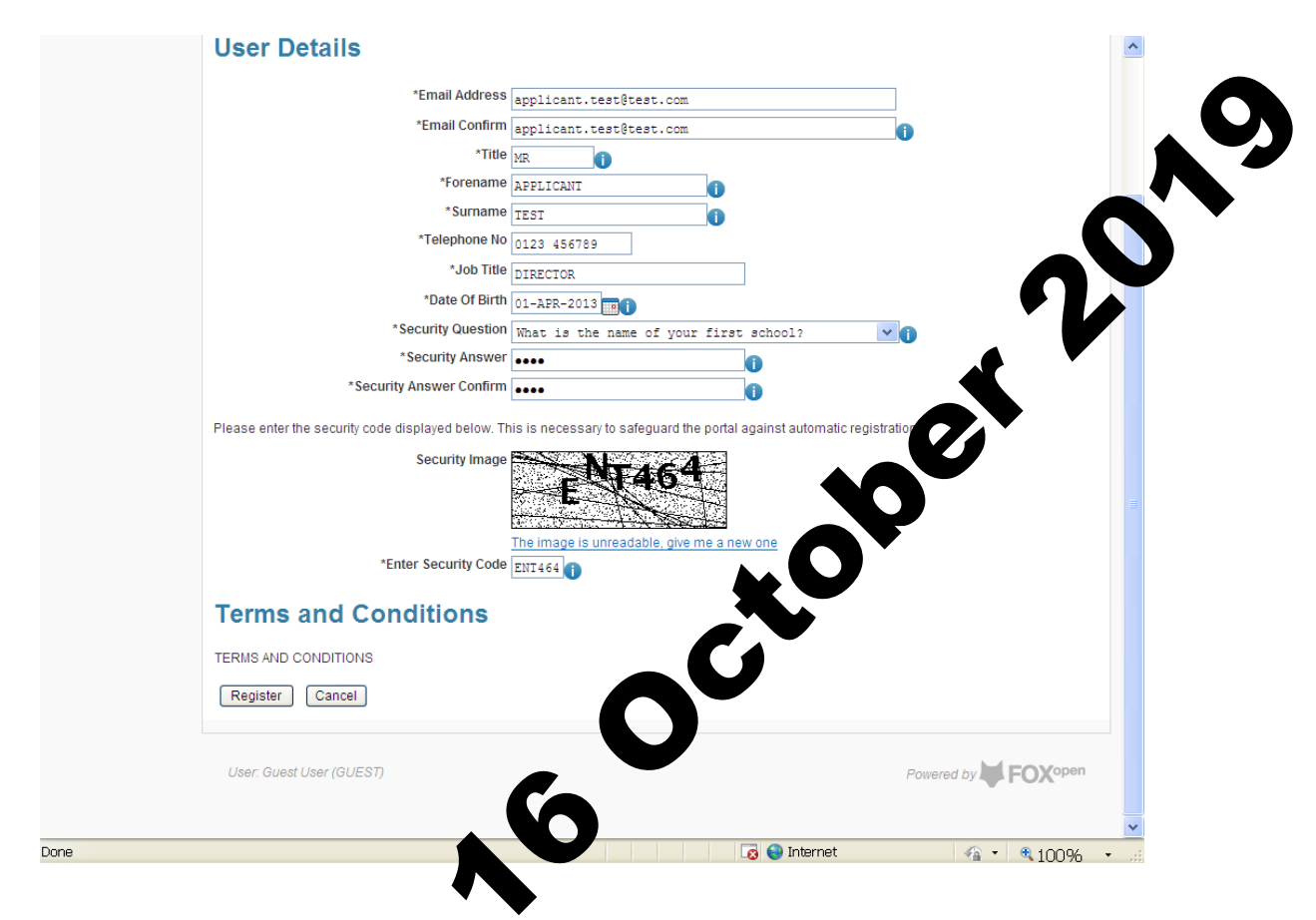

7. You will be sent a confirmation email with a temporary password and a link to activate no cuser account. **CLICK THE LINK** to continue the registration process.

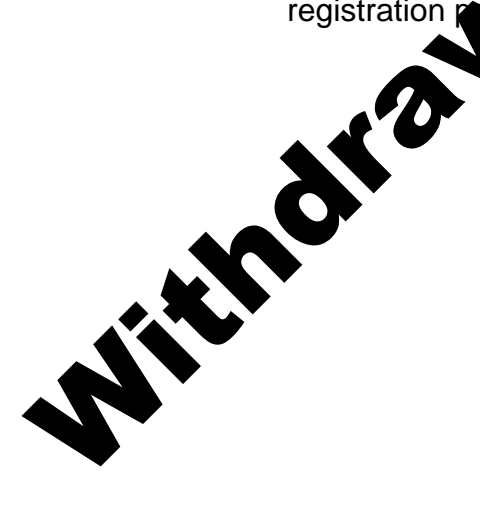

8. You are now at the **ACTIVATE USER ACCOUNT** page, where you will need to create your own password.

|      | Thank you APPLICANT for your registration. We have sent you an e-mail with a temporary password, once you have received the e-mail please use the password to activate your account. Please note that for security you have to set a new |
|------|----------------------------------------------------------------------------------------------------|
|      | password for future use. The e-mail will contain a link to the login page so if you do not receive the e-mail right away you can return later to activate your account.                                                                  |
|      | For information on keeping your account secure while using this system please see: Password Policy.                                                                                                    |
|      | Passwords must be at least 8 characters in length, must contain at least one number and must not be the same as one you have already used.                                                                                               |
|      | *Password                                                                                                    |
|      | *New Password i                                                                                                    |
|      | Security Question What is the name of your first school?  *Security Answer                                                                                                    |
|      | Login Cancel Login                                                                                                    |
|      | User: Guest User (GUEST)                                                                                                    |
|      |                                                                                                    |
|      |                                                                                                    |
|      |                                                                                                    |
| -    | 🗖 🛛 🗖 🚱 Internet 🌾 🔩 100% 🗸 👘                                                                                                    |
| Done |                                                                                                    |
| Done |                                                                                                    |
| Done | N <sup>O</sup>                                                                                                    |
| Done | N <sup>O</sup>                                                                                                    |
| Done |                                                                                                    |
| Done | N°<br>N°                                                                                                    |
| Done | N <sup>6</sup>                                                                                                    |
| Done | sonn com                                                                                                    |
| Done | kann 6                                                                                                    |
| Done | kann 6                                                                                                    |
| Lone | stant 6                                                                                                    |

9. Input your temporary password, create your own unique password, answer your security question, and **CLICK LOGIN**.

|      | Activate User Account                                                                                                    |
|------|----------------------------------------------------------------------------------------------------|
|      | Thank you APPLICANT for your registration. We have sent you an e-mail with a temporary password, once you have<br>received the e-mail please use the password to activate your account. Please note that for security you have to set a new<br>password for future use. |
|      | The e-mail will contain a link to the login page so if you do not receive the e-mail right away you can return later to activate your account.                                                                                                    |
|      | Por information on Keeping your account secure while using this system please see: <u>Password Policy</u> . Passwords must be at least 8 characters in length, must contain at least one number and must not be the same as one you have already used.                  |
|      | *Password                                                                                                    |
|      | *New Password                                                                                                    |
|      | *New Password Confirm                                                                                                    |
|      | Security Question What is the name of your first school?  *Security Answer                                                                                                    |
|      | Login Cancel Login                                                                                                    |
|      |                                                                                                    |
|      | User: Guest User (GUEST) Powered by TFOXOPUN                                                                                                    |
|      |                                                                                                    |
|      |                                                                                                    |
|      |                                                                                                    |
| Done | 💽 Internet 🖓 - 🔍 100% - 📰                                                                                                    |
|      |                                                                                                    |
|      | This completes your registration on a user. You are now outemptically                                                                                                    |
| 10   | . This completes your registration as a user. You are now automatically                                                                                                    |
| 10   | taken to your WOPPASKET where you can complete the registration                                                                                                    |
| 10   | taken to your <b>WOLLBASKET</b> where you can complete the registration                                                                                                    |
| 10   | taken to your <b>WOLLBASKET</b> where you can complete the registration process.                                                                                                    |
| 10   | taken to your <b>WOLLBASKET</b> where you can complete the registration process.                                                                                                    |
| 10   | taken to your <b>WOLLBASKET</b> where you can complete the registration process.                                                                                                    |
| 10   | taken to your <b>WOLLBASKET</b> where you can complete the registration process.                                                                                                    |
| 10   | taken to your <b>WOLLBASKET</b> where you can complete the registration process.                                                                                                    |
| 10   | taken to your <b>WOLEBASKET</b> where you can complete the registration process.                                                                                                    |
| 10   | taken to your <b>WOLEBASKET</b> where you can complete the registration process.                                                                                                    |
| 10   | taken to your WOTBASKET where you can complete the registration process.                                                                                                    |
| 10   | taken to your WOTBASKET where you can complete the registration process.                                                                                                    |

11. In order to apply for import licences, you will need to provide further information and be approved by ILB. To complete your registration process, click **REQUEST IMPORTER ACCESS**.

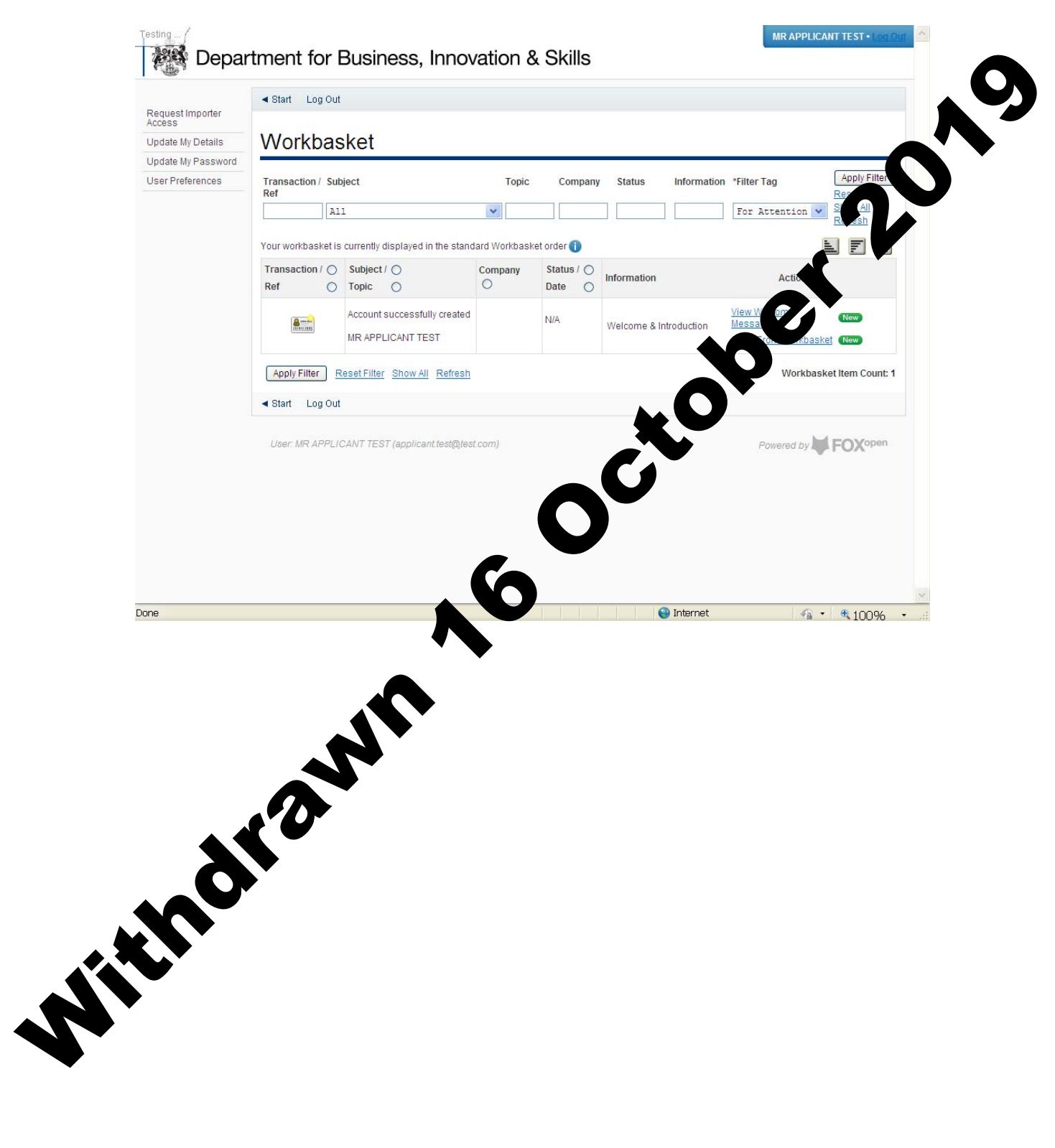

## 12. You are now at the **REQUEST IMPORTER ACCESS** page.

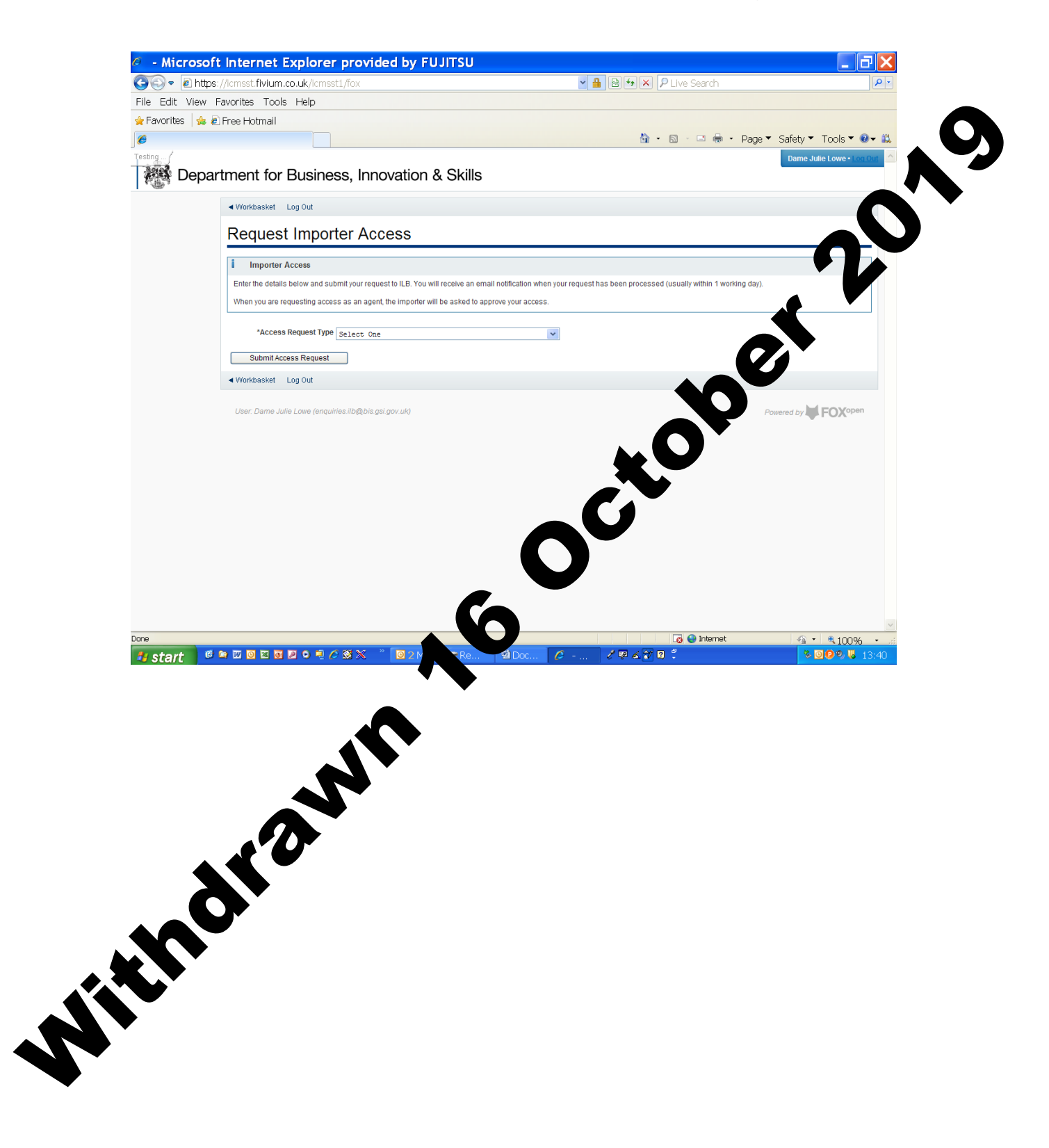

13. Once you have selected whether you want access as an importer or as an agent acting on behalf of an importer, and given your company name, click **SUBMIT ACCESS REQUEST**.

14. At this point ILB will process your registration request. Once completed, you will receive a registration confirmation by email. You will then be able to log into your workbasket and apply for import licences.

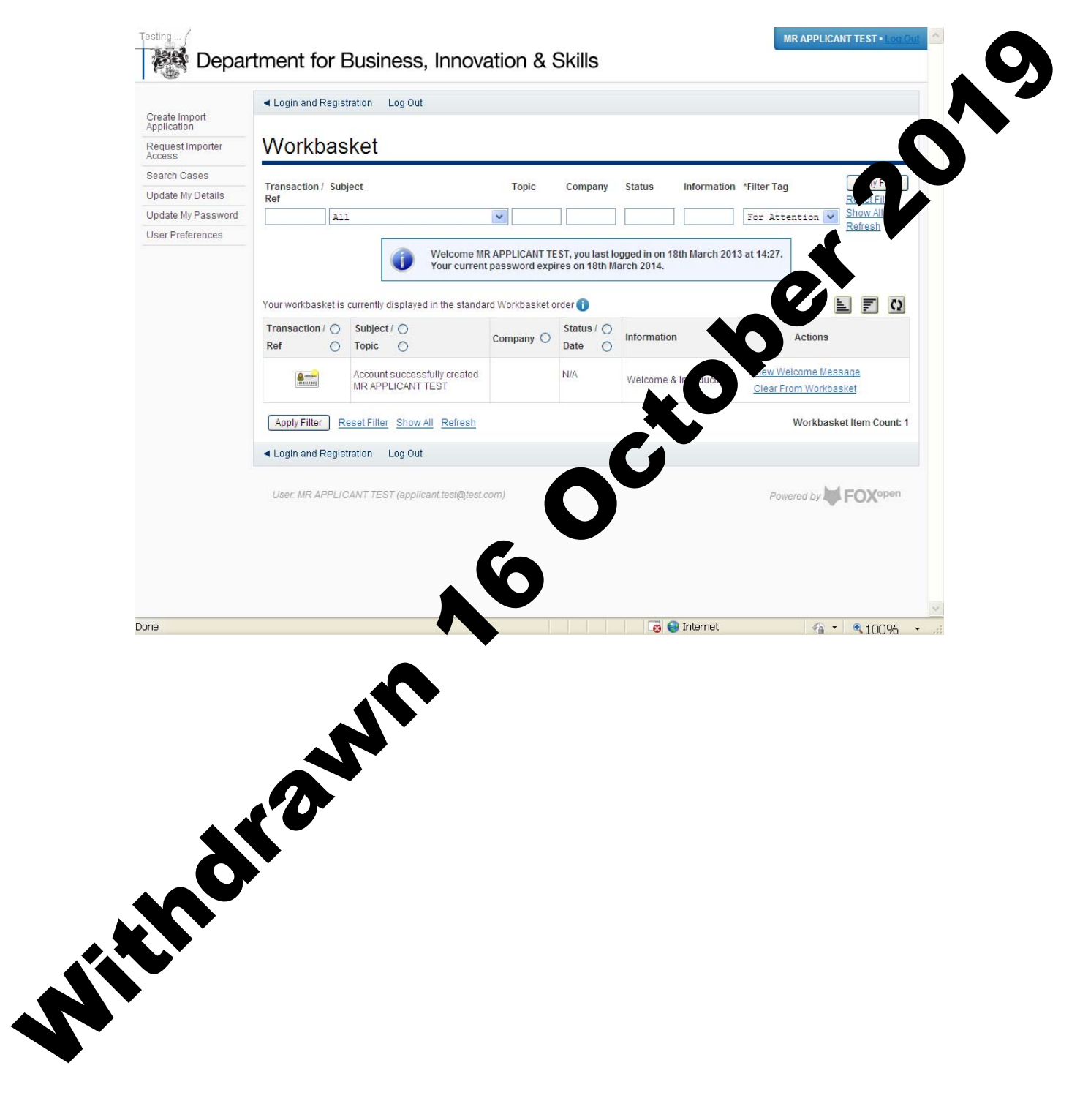

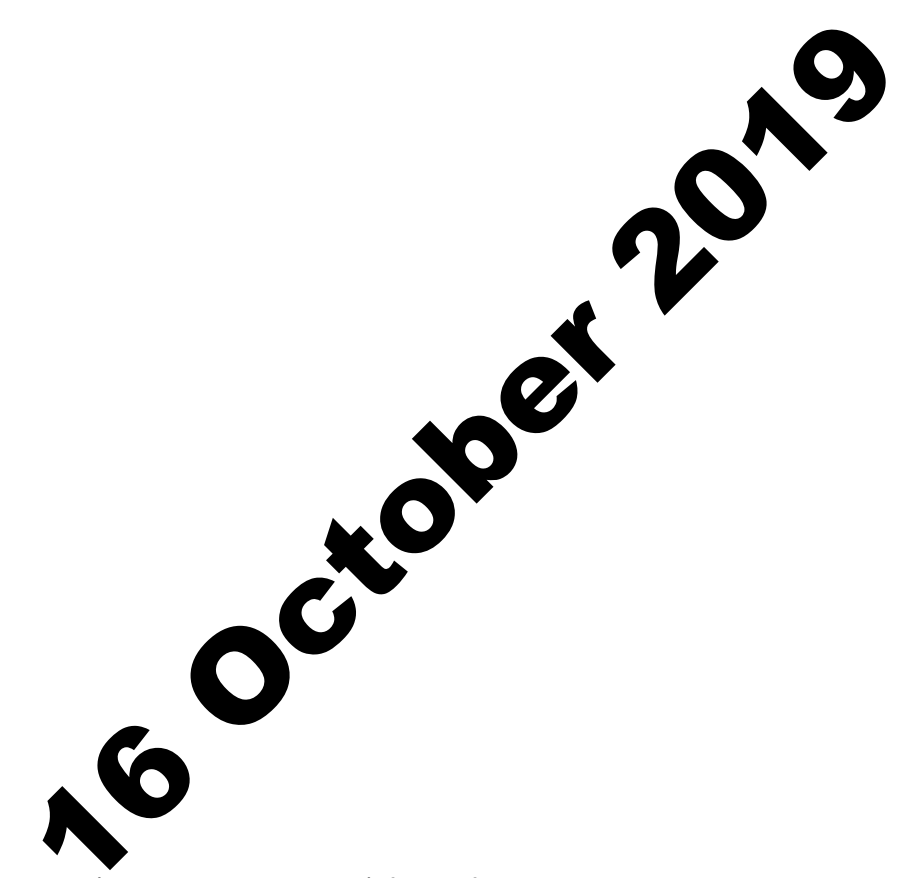

© Crown copyright 2013

You may re-use this information (not including logos) free of charge in any format or medium, under the terms of the Open Government Licence. To view this licence, visit <u>http://www.nationalarchives.gov.uk/doc/open-government-licence/</u> or write to the oformation Policy Team, The National Archives, Kew, London TW9 4DD, we-mail: <u>psi@nationalarchives.gsi.gov.uk</u>. This publication may available on our website at <u>www.ilb.bis.gov.uk</u>

Any environmentation or If you require this publication in an

format, please email enquiries.ilb@bis.gsi.gov.uk

RN 13/801

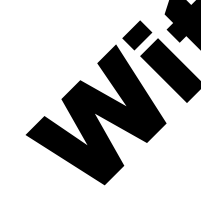